### How to use the Raz-Kids App on the iPad

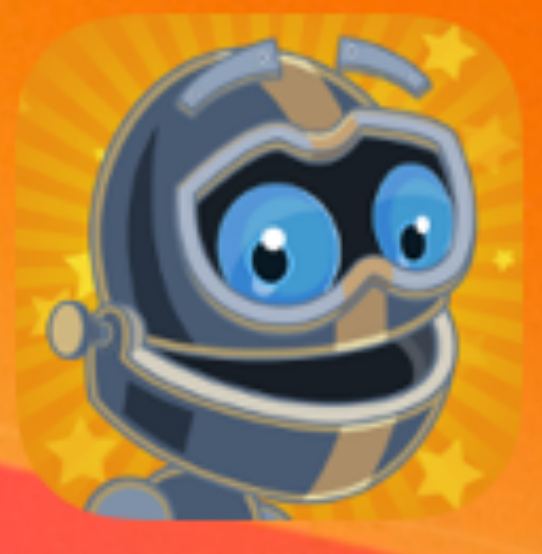

Kids A-Z

This is the icon for the Raz-Kids (Kids A-Z) app on the iPad.

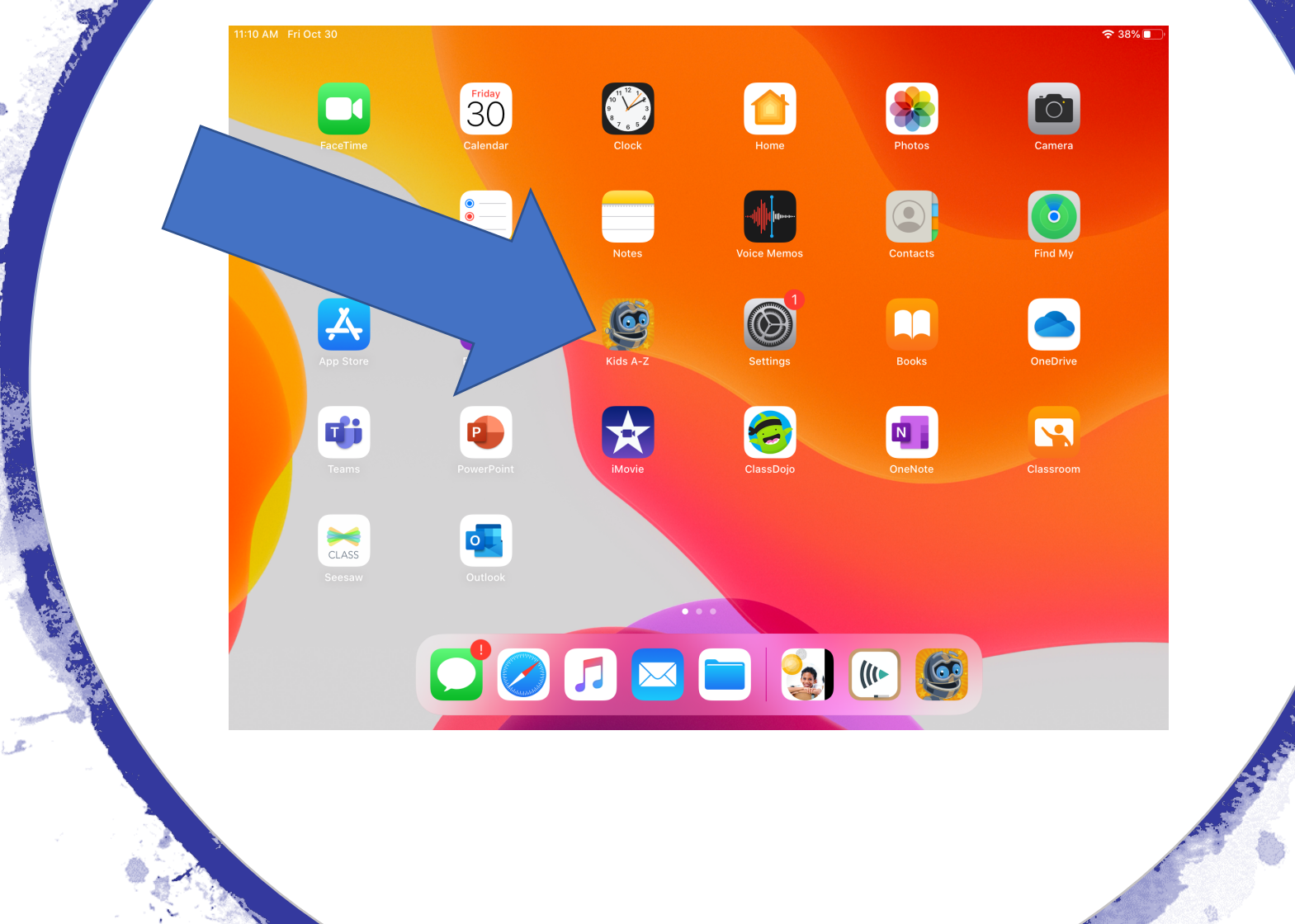

Mrs. Eleta and Mrs. Platts purchase the yearly subscription together.

| 11:10 AM Fri Oct 30 | Login                      | ি 38% ■_<br>Parent Teacher |
|---------------------|----------------------------|----------------------------|
|                     | Kids A-Z                   |                            |
| Lenter Tea          | cher Username              | $\rightarrow$              |
|                     | Choose your teacher        |                            |
| Amy Eleta           | When you are               |                            |
| S                   | ee this page. Click the te | you will<br>acher box.     |

**K**Login

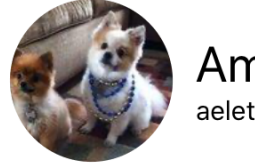

Amy Eleta aeleta

## Choose your name and click the circle.

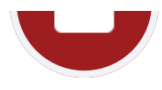

Jefferson E-M.

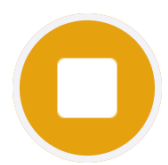

Shamiyah S.

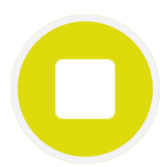

Anrell G.

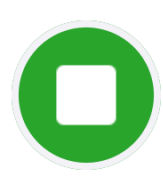

Grace R.

Barsha G.

Yanseh V-V.

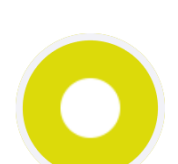

Zainab A.

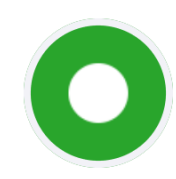

Daniela R.G.

Stephanie H.

Kellie W.

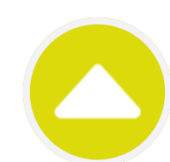

Brielle G.R.

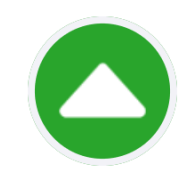

Cassandra F.

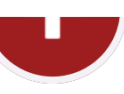

Jayden J.

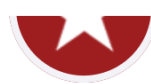

Gabriella M.

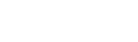

Alexa R-M.

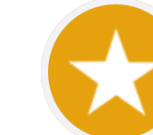

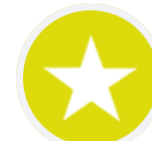

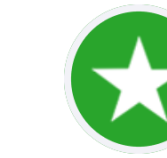

Usher S.

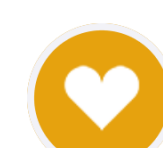

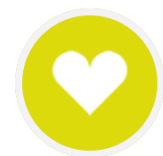

Emily L.

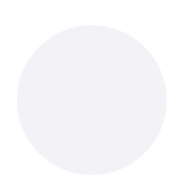

Kenzo W.

Liam A.

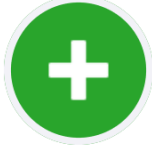

Ja Mori T.

Abdisalam A.

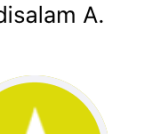

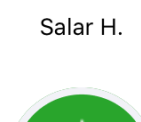

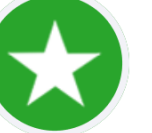

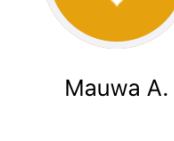

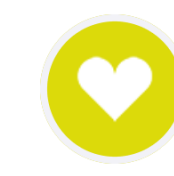

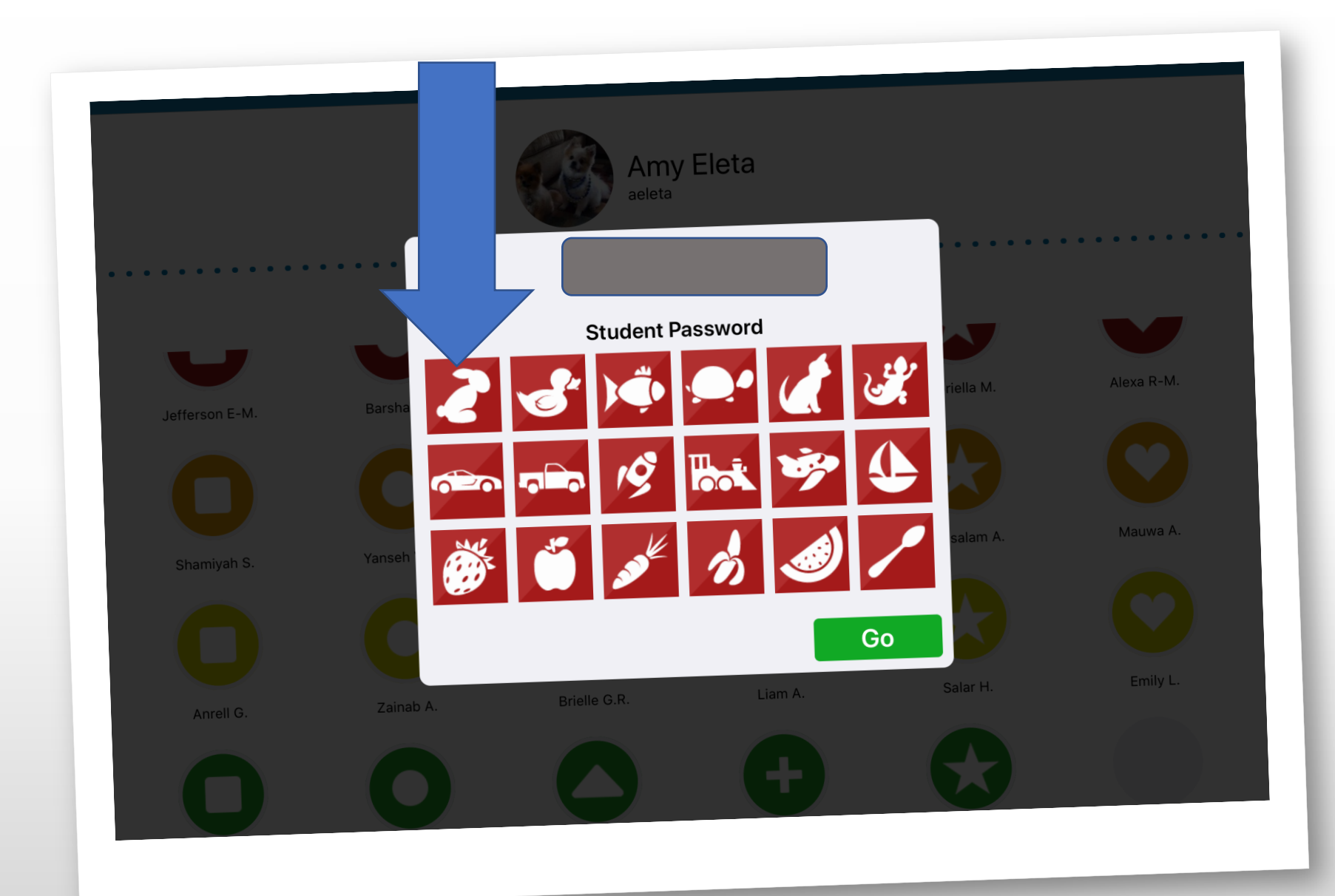

The bunny is the password for everyone.

#### Click "My ASSIGNMENT".

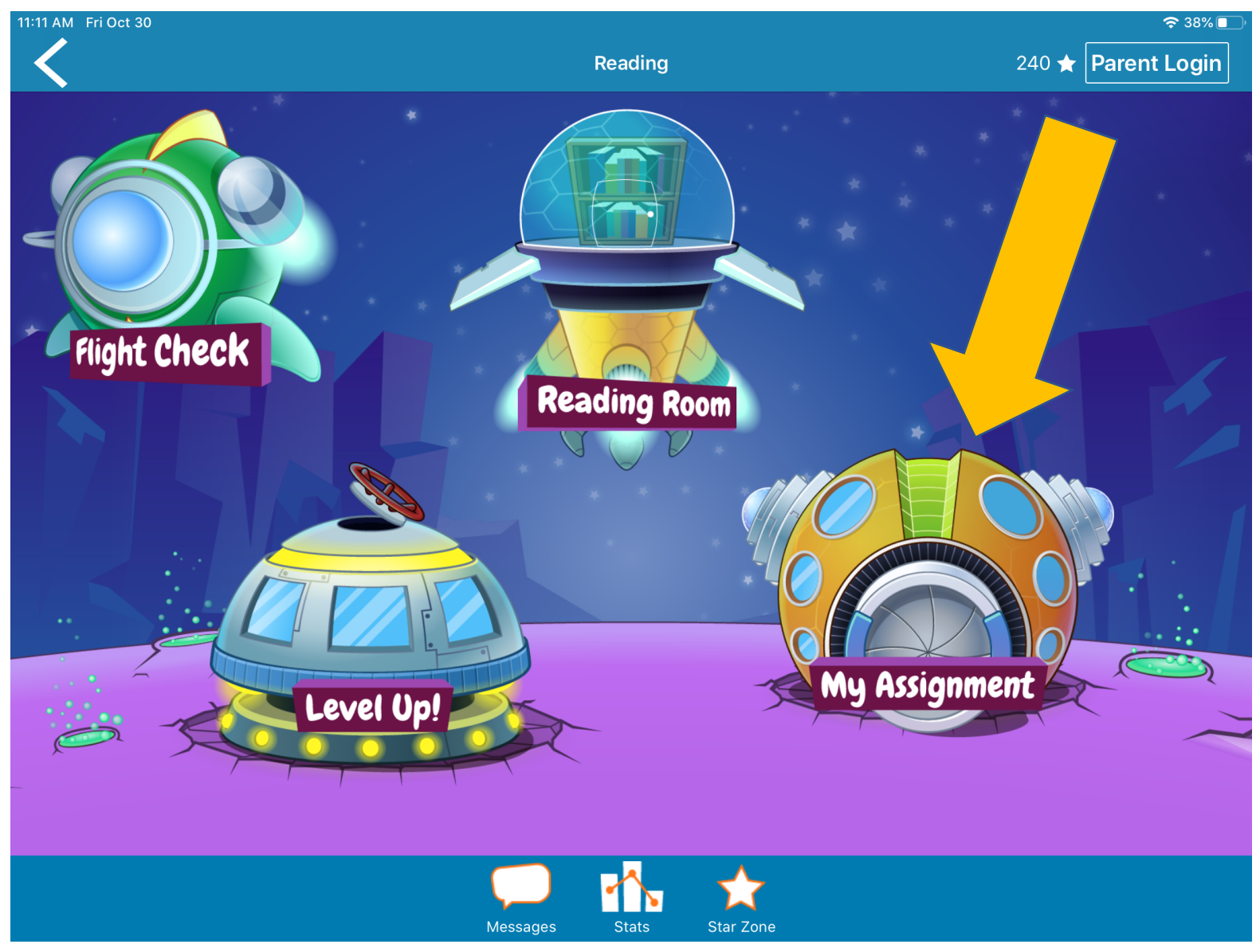

#### To hear a book read aloud, choose the headphone icon.

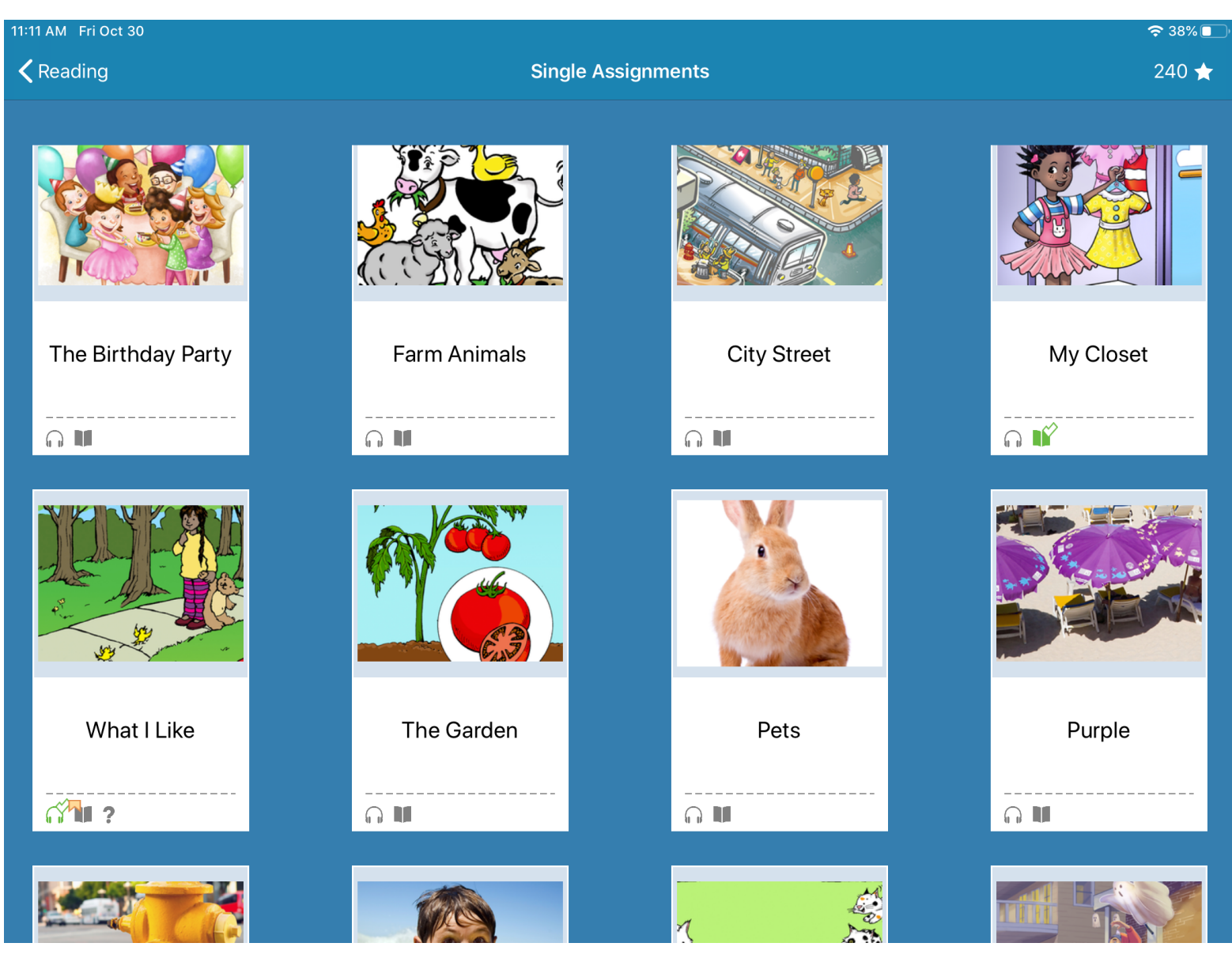

#### To read the book, choose the book icon.

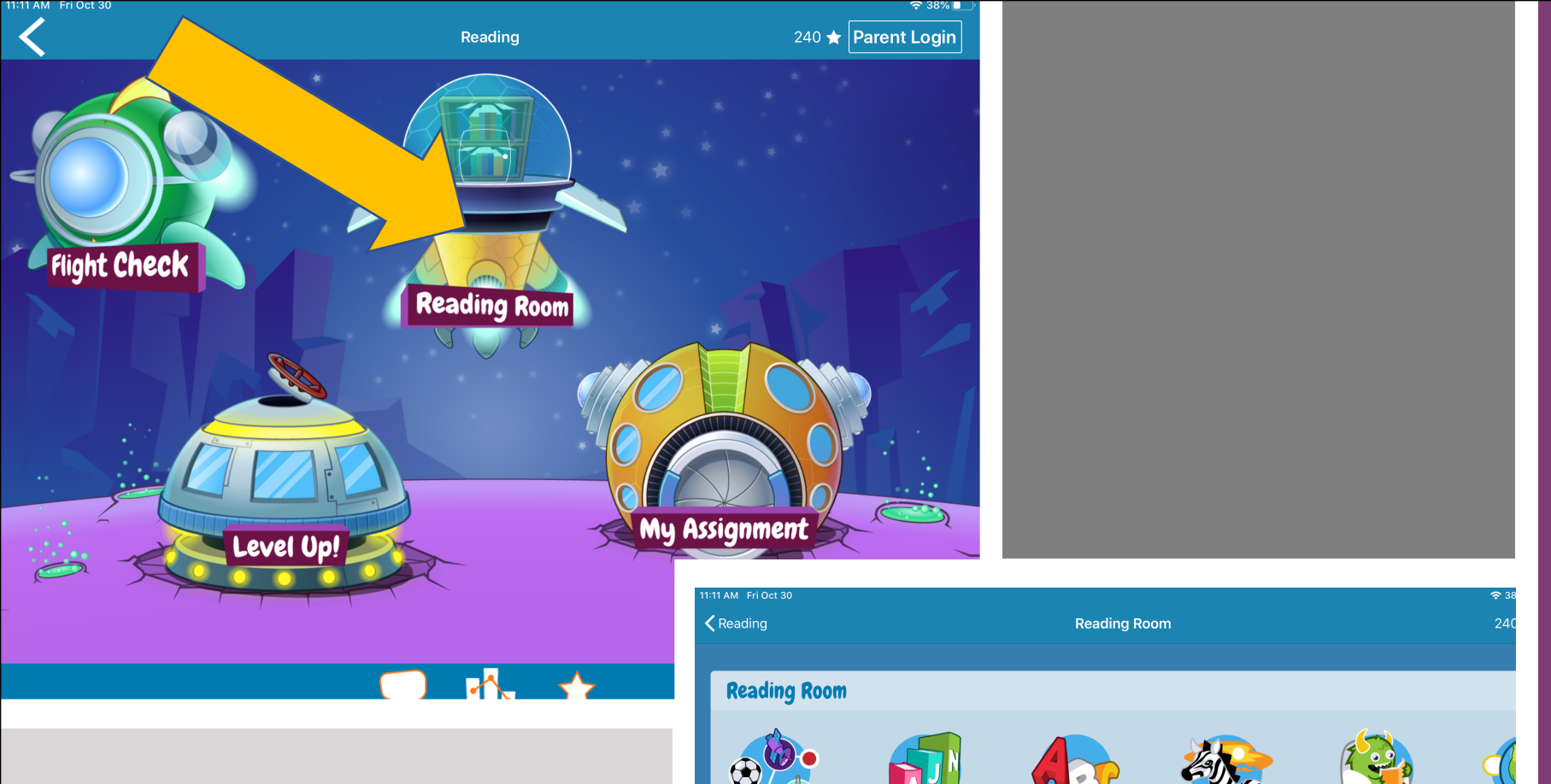

In the reading room, you can make your own choices.

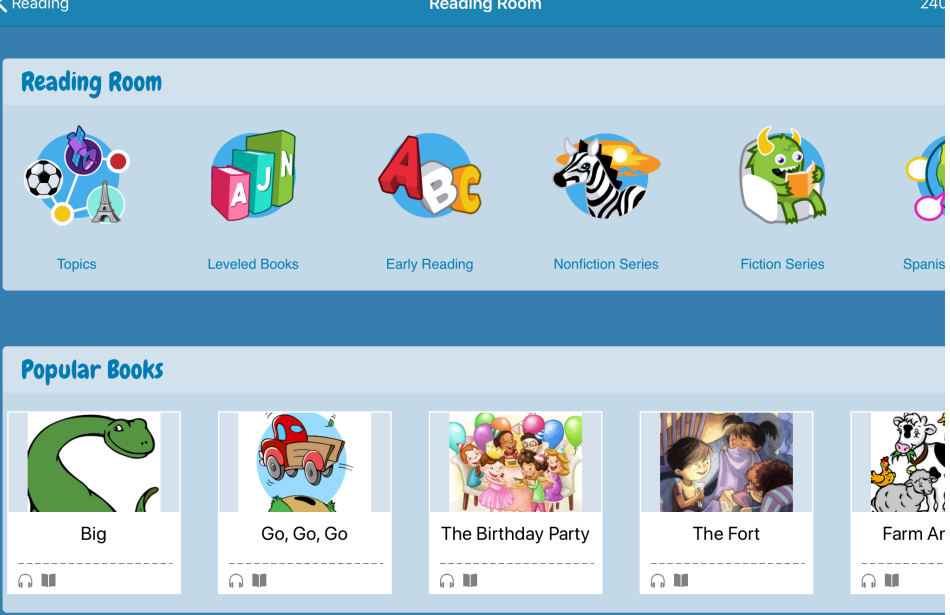

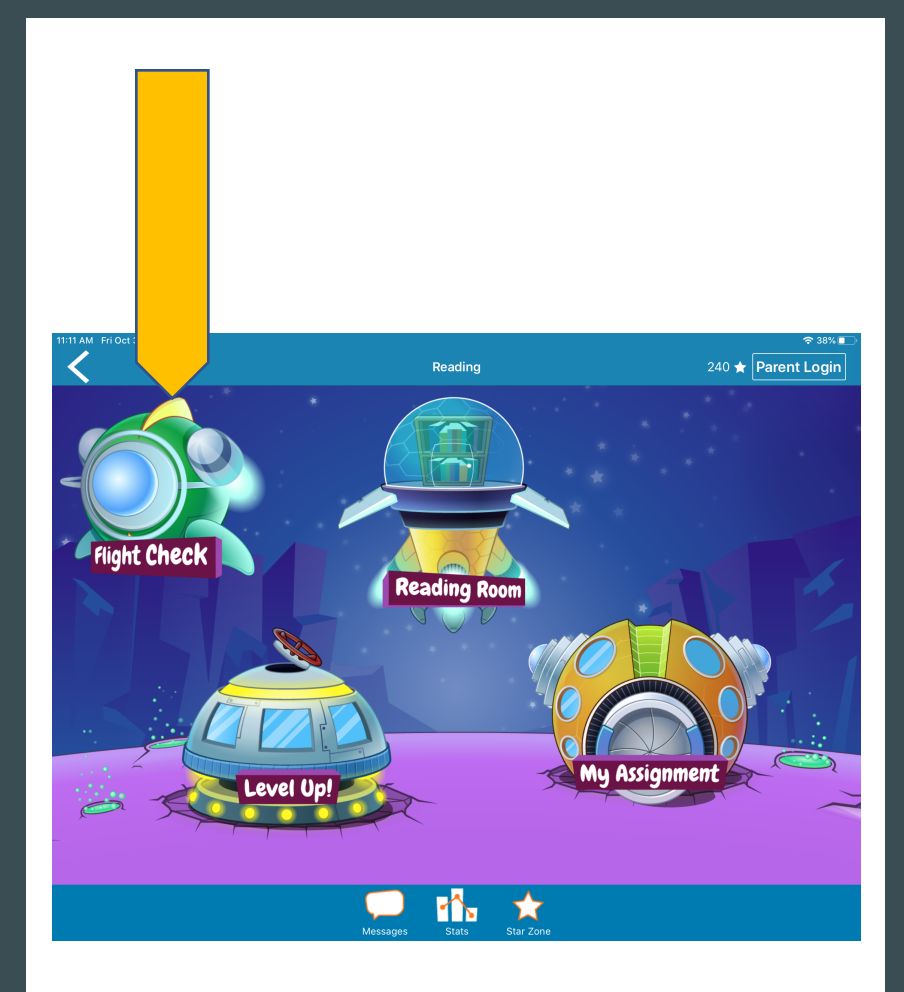

#### **Practice skills in Flight Check.**

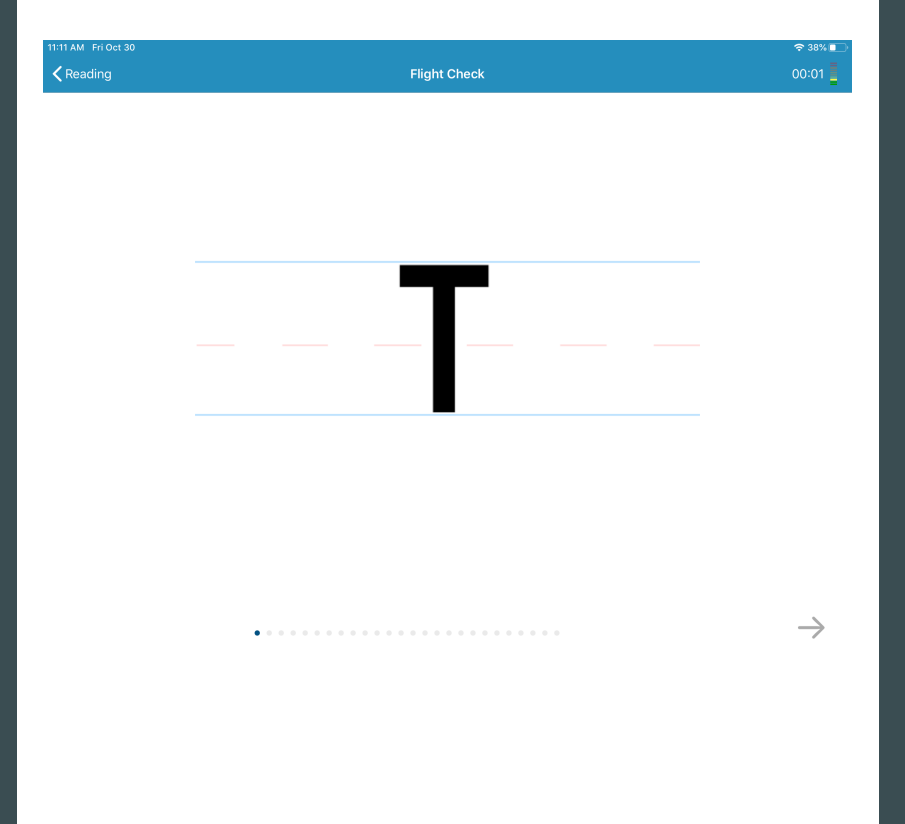

#### More book choice can be found here.

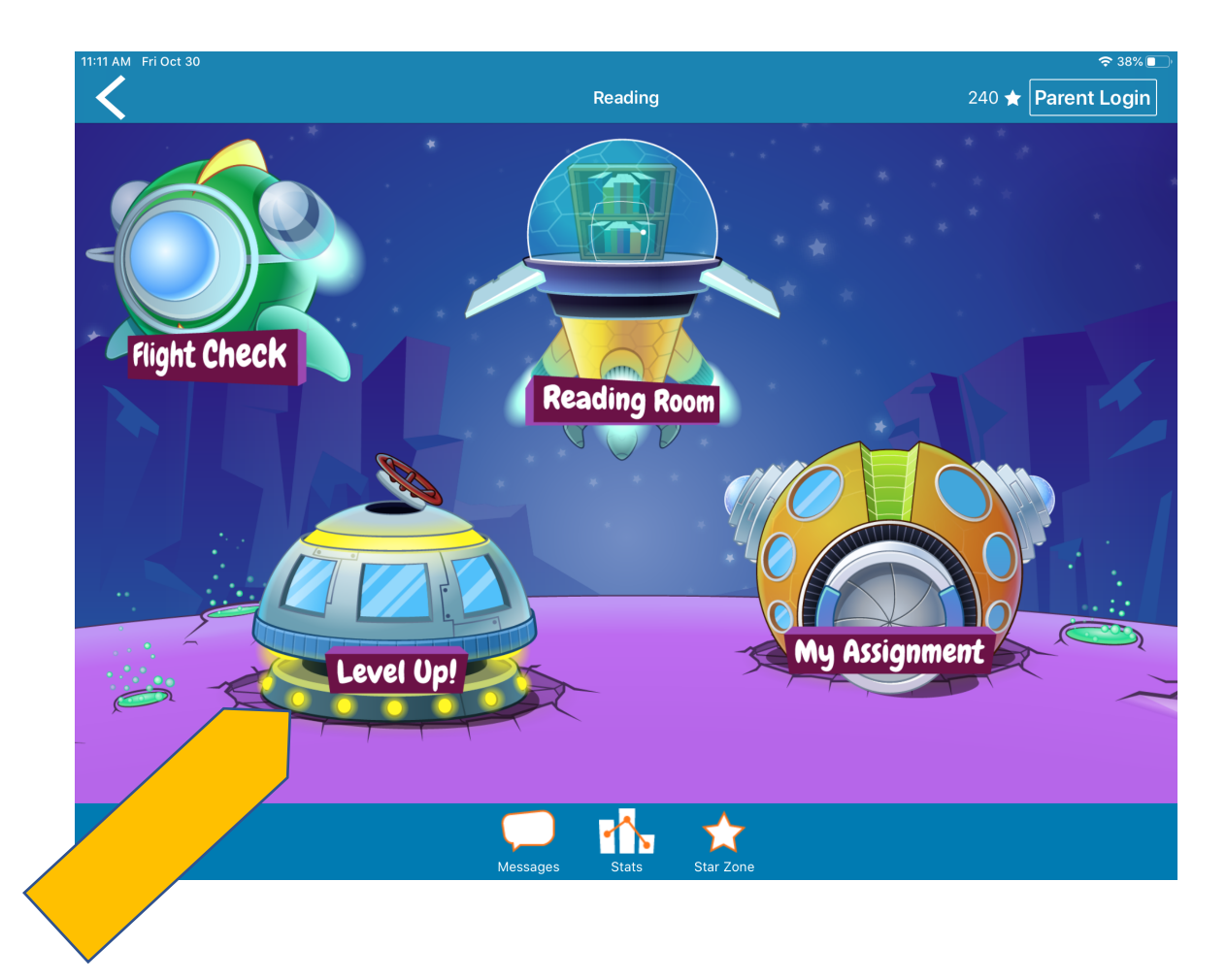

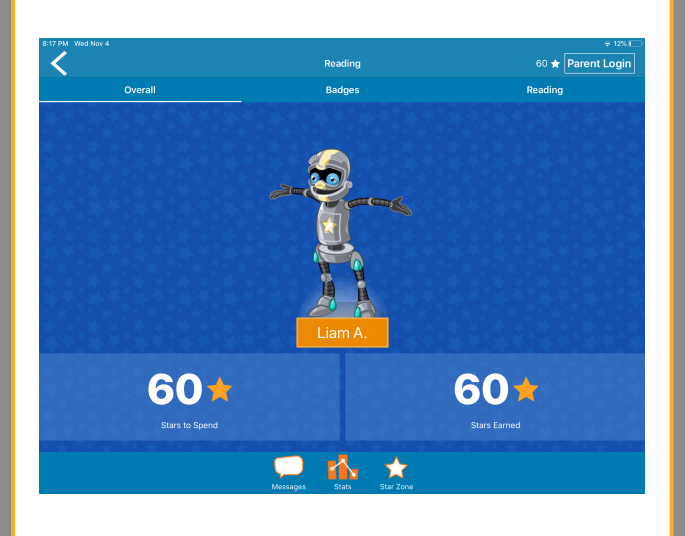

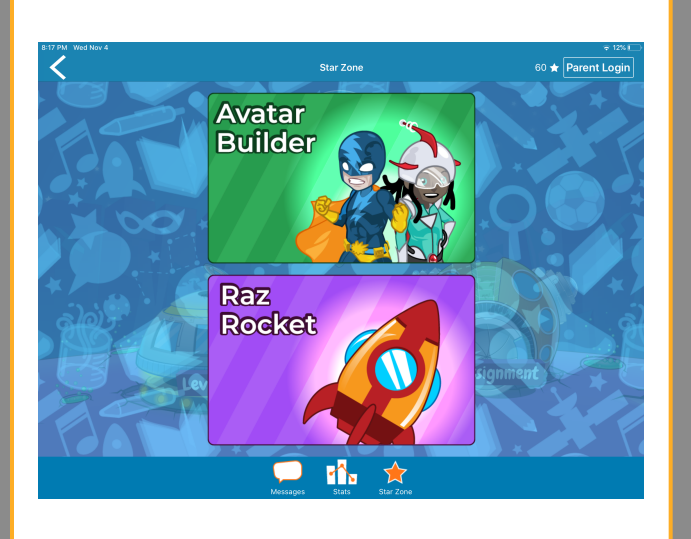

# You will earn badges and stars as you listen and read books!

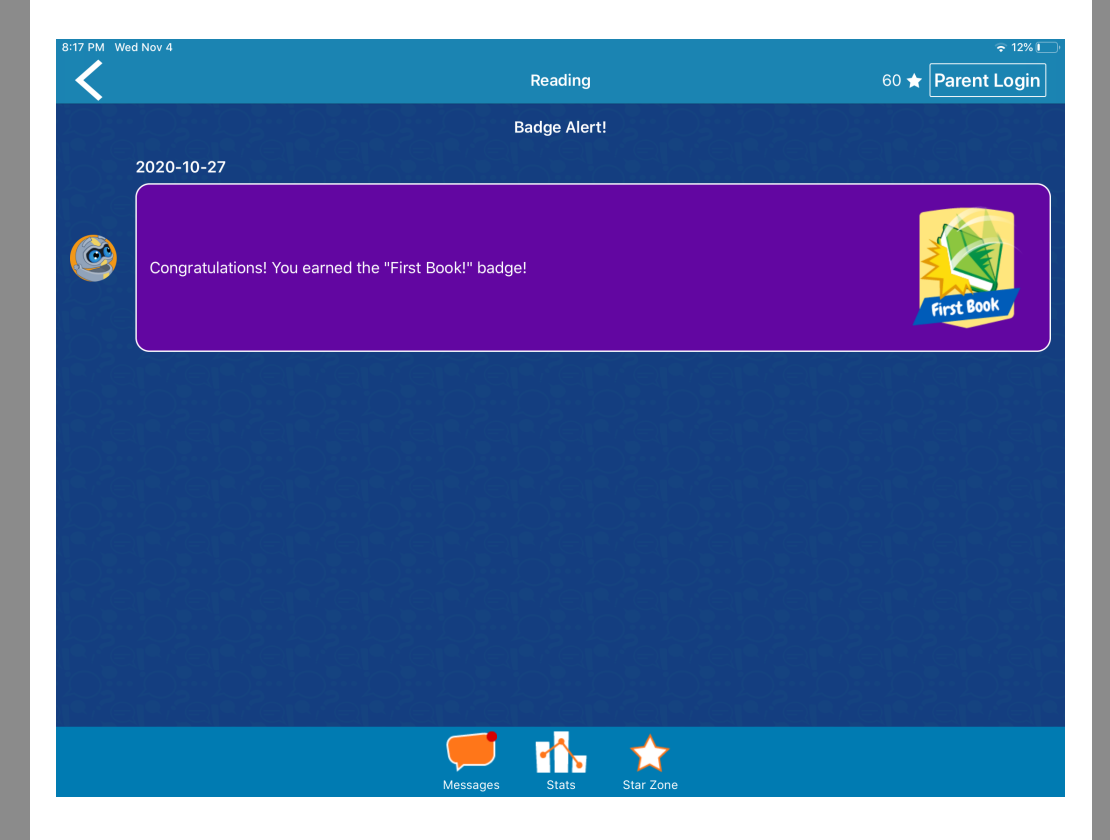